# **PANASONIC Electric Works**

# **FP Series**

# Ethernet (Mewtocol7Com) Driver

지원 버전 TOP Design Studio V1.0 이상

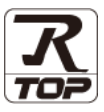

# CONTENTS

본 사 ㈜M2I의 "Touch Operation Panel(M2I TOP) Series"를 사용해주시 는 고객님께 감사 드립니다. 본 매뉴얼을 읽고 "TOP-외부장치"의 접속 방법 및 절차를 숙지해 주십시오.

**1.** 시스템 구성

<u>2 페이지</u>

접속에 필요한 기기, 각 기기의 설정, 케이블, 구성 가능한 시스 템에 대해 설명합니다.

 2. 외부 장치 선택
 3 페이지

TOP 기종과 외부 장치를 선택합니다.

- 3. TOP 통신 설정
   4 페이지

   TOP 통신 설정 방법에 대해서 설명합니다.
- **4.** 외부 장치 설정 <u>9 페이지</u>

외부 장치의 통신 설정 방법에 대해서 설명합니다.

5. 지원 어드레스

### 12 페이지

본 절을 참조하여 외부 장치와 통신 가능한 어드레스를 확인하 십시오.

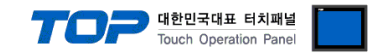

# 1. 시스템 구성

TOP와 "PANASONIC Electric Works – FP Series **Ethernet**"의 시스템 구성은 아래와 같습니다.

| 시리즈 | CPU | Link I/F | 통신 방식                 | 통신 설정                                    | 케이블                         |
|-----|-----|----------|-----------------------|------------------------------------------|-----------------------------|
| FP  | FP7 | CPS31E   | Ethernet<br>(TCP/UDP) | <u>3.TOP 통신 설정</u><br><u>4. 외부 장치 설정</u> | 트위스트 페어 케이블 <sup>•주1)</sup> |

\*주1) 트위스트 페어 케이블

- STP(실드 트위스트 페어 케이블) 혹은 UTP(비실드 트위스트 페어 케이블) 카테고리 3,4,5 를 의미합니다.

- 네트워크 구성에 따라 허브, 트랜시버 등의 구성기기에 접속 가능하며 이 경우 다이렉트 케이블을 사용 하십시오.

■ 연결 가능 구성

•1:1 연결(TOP 1 대와 외부 장치 1 대) 연결

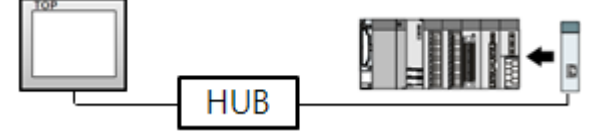

•1:N 연결(TOP 1 대와 외부 장치 여러 대) 연결

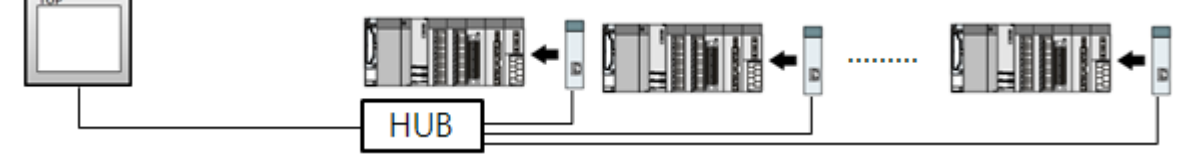

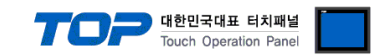

# 2. 외부 장치 선택

■ TOP 모델 및 포트 선택 후 외부 장치를 선택합니다.

| PLC 선택       [Ethernet]         토타:       [전계]       C4:         ····································                                                                                                    |                                            |             |                                                                                                    |                 |                                                                                                    | : 선택                                                                                                    | 디바이스 선택                                                                                                    |
|----------------------------------------------------------------------------------------------------|--------------------------------------------|-------------|----------------------------------------------------------------------------------------------------|-----------------|----------------------------------------------------------------------------------------------------|----------------------------------------------------------------------------------------------------|----------------------------------------------------------------------------------------------------|
| 물득:       [전체]       문들 문         제조건 Corporation       A       유물 문         MZC Corporation       A       PS Series         MITSUBISHI Electric Corporation       A       A         ORBUS Organization       Similar Automation       Similar Automation         SIMURATION Automation       Fanue Automation       Fanue Automation         PARSONIC Electric Works       YASKAWA Electric Corporation       YASKAWA Electric Corporation         Schneider Electric Industries       VICOGAWA Electric Corporation       YASKAWA Electric Corporation         Schneider Electric Industries       VICOGAWA Electric Corporation       YASKAWA Electric Corporation         Schneider Electric Industries       VICOGAWA Electric Corporation       YASKAWA Electric Corporation         Schneider Electric Industries       VICOGAWA Electric Corporation       YASKAWA Electric Corporation         Schneider Electric Industries       VICOGAWA Electric Corporation       YASKAWA Electric Corporation         CIEH/OL:       MER       YE MIT       YE MIT         YE Matter       YE MIT       YE MIT       YE MIT         YE MATTER       YE MIT       YE MIT       YE MIT         YE MATTER       YE MIT       YE MIT       YE MIT         YE MATTER       YE MIT       YE MIT <td< th=""><th></th><th></th><th></th><th></th><th></th><th>선택 [Ethernet]</th><th>PLC 선택</th></td<>                                                                                                    |                                            |             |                                                                                                    |                 |                                                                                                    | 선택 [Ethernet]                                                                                                    | PLC 선택                                                                                                    |
| MAL+       288         M2L Corporation       PF Series         MTSUBISHI Electric Corporation       ORRON Industrial Automation         LS Industrial Systems       MODBUS Organization         SIEMENS AG.       Rodowell Automation         EF anuc Automation       Electric Corporation         YASKAWA Electric Corporation       YASKAWA Electric Corporation         YASKAWA Electric Corporation       YASKAWA Electric Corporation         YOKOGAWA Electric Corporation       YASKAWA Electric Corporation         YOKOGAWA Electric Corporation       YASKAWA Electric Corporation         YOKOGAWA Electric Corporation       YASKAWA Electric Corporation         YOKOGAWA Electric Corporation       YASKAWA Electric Corporation         YOKOGAWA Electric Corporation       YASKAWA Electric Corporation         YOKOGAWA Electric Corporation       YASKAWA Electric Corporation         YOKOGAWA Electric Corporation       YASKAWA Electric Corporation         YOKOGAWA Electric Corporation       YASKAWA Electric Corporation         Clithold dt       YASKAWA Electric Corporation         YASKAWA Electric Corporation       YASKAWA Electric Corporation         YASKAWA Electric Corporation       YASKAWA Electric Corporation         YASKAWA Electric Corporation       YASKAWA Electric Corporation         YASKAWA Electric Corpor                                                                                                    | 제조사                                        |             | 검색 :                                                                                                    |                 | $\sim$                                                                                                    | 터: [전체]                                                                                                    | 필터: [전체]                                                                                                    |
| M2I Corporation<br>MTSUBISHI Electric Corporation<br>OMRCNI Industrial Automation<br>IS Industrial Automation<br>IS Industrial Automation<br>ELECTRIC Works<br>YASKAWA Electric Corporation<br>YAKOGAWA Electric Corporation<br>YOKOGAWA Electric Corporation<br>YOKOGA                                                                                                    | 제포신                                        | 10 (        | () ±20                                                                                                    |                 | 모델명                                                                                                    |                                                                                                    | 제조사                                                                                                    |
| MITSUBISHI Electric Corporation<br>OMRON Industrial Automation<br>LS Industrial Systems<br>MODBUS Organization<br>SIEMENS AG.<br>Rodowell Automation<br>GE Fanuc Automation<br>PALASONIC Electric Works<br>YASKAWA Electric Corporation<br>Schneider Electric Industries<br>KOT Systems<br>CILIPOLA 선택<br>PLC 설정[ FP Series ]                                                                                                    |                                            |             |                                                                                                    | ies             | 🌮 🛛 FP Se                                                                                                    | rporation                                                                                                    | M2I Corporation                                                                                                    |
| OMRON Industrial Automation<br>LS Industrial Systems<br>MODBUS Organization<br>SIEMENS AG.<br>Rodwell Automation<br>GE Fanuc Automation<br>PANASONIC Electric Works<br>YASKAWA Electric Corporation<br>Schneider Electric Industries<br>KOT Systems<br>RS Automation<br>CIL바이스 선택<br>PLC 열정[ FP Series ]<br>UIL바이스 선택<br>PLC 열정[ FP Series ]<br>UIL바이스 선택<br>PLC 열정[ FP Series ]<br>UIL바이스 Ethernet<br>프로토로: Wewtood/Com<br>ERAY IN AD ELE: First HLLH 변경<br>UILING 또 Ethernet<br>EIL바이스 ETHERNE S (2)<br>ERAY IND SEC<br>Ethernet Protocol<br>TCP V<br>Port 60001 중<br>Timeout<br>1000 중 meec<br>Send Wait<br>0 중 meec<br>Open Type<br>Any destination V                                                                                                    |                                            |             |                                                                                                    |                 | ~                                                                                                    | ISHI Electric Corporation                                                                                                    | MITSUBISHI Electri                                                                                                    |
| LS Industrial Systems<br>MODBUS Organization<br>SIEMENS AG.<br>Rodwell Automation<br>GE Fanuc Automation<br>PALASONIC Electric Works<br>YASKAWA Electric Corporation<br>Schneider Electric Industries<br>KDT Systems<br>RS Automation<br>CLIH이스 선택<br>PLC 설정[ FP Series ]<br>필정: PLC1 바인트 P: Auto<br>관로보험: Mewtocol/Con<br>문자열 저장 모드 : First HL LH 변경<br>대장 전상 전<br>면접 조건 : NAD<br>문자열 저장 모드 : First HL LH 변경<br>Primary Opton<br>IP<br>IP<br>ISQ IG IG IG IG IG IG IG IG IG<br>Frimery Opton<br>IP<br>ISQ IG IG IG IG<br>Timeout IGO IG<br>Timeout IGO IG meec<br>Send Wait IG IG meec<br>Open Type Any destination                                                                                                    |                                            |             |                                                                                                    |                 |                                                                                                    | Industrial Automation                                                                                                    | OMRON Industrial                                                                                                    |
| MODBUS Organization<br>SIEMENS AG.<br>Rodowell Automation<br>GE Fanuc Automation<br>PALASCAVIC Electric Works<br>YASKAWA Electric Corporation<br>Schneider Electric Industries<br>KOT Systems<br>RS Automation<br>CIUH이스 선택<br>PLC 설정[ FP Series ]<br>URL URL URL URL URL URL URL URL URL URL                                                                                                    |                                            |             |                                                                                                    |                 |                                                                                                    | strial Systems                                                                                                    | LS Industrial System                                                                                                    |
| SIEMENS AG.<br>Rodwell Automation<br>E Fanuc Automation<br>PANASONIC Electric Works<br>YASKAWA Electric Corporation<br>Schneider Electric Industries<br>KDT Systems<br>RS Automation<br>CIUHOI스 선택<br>PLC 설정[ FP Series ]<br>UEIAIIOA: Ethernet<br>프로토콜: Mewtocol/Com<br>포도토콜: Mewtocol/Com<br>문자열 저장 모드: FristHLLH 변경<br>이 영화 사용<br>전산조건: AND<br>변경 조건: FISH UH 변경<br>Primary Option<br>IP<br>IP<br>192 (158 (1)) 5 (1)<br>Ethernet Protocol<br>TCP<br>Port<br>60001 (1)<br>Timeout<br>1000 (1) msec<br>Send Wait<br>0 (1) msec<br>Send Wait<br>10 (1) msec<br>Send Wait<br>10 (1) msec<br>Send Wait<br>10 (1) msec                                                                                                    |                                            |             |                                                                                                    |                 |                                                                                                    | S Organization                                                                                                    | MODBUS Organizat                                                                                                    |
| Rodwell Automation<br>GE Fanuc Automation<br>PANASONIC Electric Works<br>YASKAWA Electric Corporation<br>Schneider Electric Industries<br>KDT Systems<br>RS Automation<br>CII+OI스 선택<br>PLC 설칭[ FP Series ]<br>필칭 : PLC1 바인드 P : Auto<br>인디페이스 : Ethernet<br>프로토콜 : Mewtocol/Com<br>문자열 저장 모드 : First HL LH 변경<br>이용화 사용<br>전산 조건 : AND<br>변경 조건 : 타임아웃 5 (本)<br>로건<br>편경 조건 : 타임아웃 5 (本)<br>로건<br>편경 조건 : 한동 1 (*) 5 (*)<br>Ethernet Protocol TCP<br>Port 60001 (*)<br>Timeout 1000 (*) meec<br>Send Wait 0 (*) meec<br>Send Wait 0 (*) meec                                                                                                    |                                            |             |                                                                                                    |                 |                                                                                                    | IS AG.                                                                                                    | SIEMENS AG.                                                                                                    |
| GE Fanuc Automation<br>PANASONIC Electric Works<br>YASKAWA Electric Corporation<br>Schneider Electric Industries<br>KDT Systems<br>RS Automation<br>CliPiOl스 선택<br>PLC 설정[ FP Series ]<br>별정 : FLC1<br>인터페이스 : Ethernet<br>프로토콜 : Mewbool/Com<br>문자열 저장 모드 : First HL LH<br>별정 표전 : Ethernet<br>문장 표전 : Ethernet<br>문장 표전 : Ethernet<br>Primary Option<br>IP<br>Ethernet Protocol<br>TCP<br>Port<br>60001 ©<br>Timeout<br>1000 © msec<br>Send Wait<br>0 ⓒ msec                                                                                                    |                                            |             |                                                                                                    |                 |                                                                                                    | I Automation                                                                                                    | Rockwell Automatic                                                                                                    |
| PANASONIC Electric Works         YASKAWA Electric Corporation         Schneider Electric Industries         KDT Systems         RS Automation         Image: Solution and the system and the system and th                                                                                                    |                                            |             |                                                                                                    |                 |                                                                                                    | uc Automation                                                                                                    | GE Fanuc Automati                                                                                                    |
| YASKAWA Electric Corporation<br>YOKOGAWA Electric Corporation<br>Schneider Electric Industries<br>KDT Systems<br>RS Automation<br>CliPiol스 선택<br>PLC 설정[ FP Series ]<br>별정: PLC1<br>인터페이스: Ethernet<br>민준 특정]<br>문자열 저장 모드: FristHLLH 변경<br>인어증화 사용<br>인산 조건: ND<br>변경 조건: 트타임아웃<br>토조건<br>Primary Option<br>IP<br>Ethernet Protocol<br>TCP<br>Port<br>60001 ©<br>Timeout<br>1000 © msec<br>Send Wait<br>0 @ msec<br>Open Type<br>Any destination                                                                                                    |                                            |             |                                                                                                    |                 |                                                                                                    | DNIC Electric Works                                                                                                    | PANASONIC Electri                                                                                                    |
| YOKOGAWA Electric Corporation<br>Schneider Electric Industries<br>KDT Systems<br>RS Automation<br>CItHOI스 선택<br>PLC 설정[ FP Series ]<br>발정 : PLC1 바라인트 IP : Auto ♥<br>인터페이스 : Ethernet ♥<br>인터페이스 : Ethernet ♥<br>인터페이스 : Ethernet ♥<br>문로토클 : Mewtocol/Com ♥<br>문자열 저장 모드 : First HL LH 변경<br>이상화 사용<br>인산 조건 : AND ♥<br>변경 조건 : 트타임아웃 5 ♥ (本)<br>로전<br>편점<br>Primary Option<br>IP<br>Pinary Option<br>IP<br>192 ♥ 168 ♥ 1 ♥ 5 ♥<br>Ethernet Protocol TCP ♥<br>Port 60001 ♥<br>Timeout 1000 ♥ msec<br>Send Wait 0 ♥ msec                                                                                                    |                                            |             |                                                                                                    |                 |                                                                                                    | VA Electric Corporation                                                                                                    | YASKAWA Electric                                                                                                    |
| Schneider Electric Industries<br>RDT Systems<br>RS Automation<br>TUPOIO- 선택<br>PLC 설정[ FP Series ]                                                                                                    |                                            |             |                                                                                                    |                 |                                                                                                    | AWA Electric Corporation                                                                                                    | YOKOGAWA Electri                                                                                                    |
| KOT Systems         RS.Automation         Introduction         Introduction         Interview         Interview         Interview         Interview         Interview         Interview         Interview         Interview         Interview         Interview         Interview         Interview         Interview         Interview         Interview                                                                                                    |                                            |             |                                                                                                    |                 |                                                                                                    | ler Electric Industries                                                                                                    | Schneider Electric I                                                                                                    |
| RS Automation <ul> <li>유로</li> <li>다음</li> <li>다음</li> </ul> CIUOLA 선택           PLC 설정[ FP Series ] <ul> <li>한다이스 선택</li> </ul> UEIIIIOLA:         Ethernet             인터페이스:         Ethernet <ul> <li>인터페이스:</li> <li>Ethernet</li> <li>인터페이스:</li> <li>Ethernet</li> <li>연산 조건:</li> <li>Proteina</li> <li>환경아웃</li> <li>호 (本)</li> <li>편집</li> </ul> <ul> <li>평정· PB</li> <li>연산 조건:</li> <li>환경아웃</li> <li>호 (本)</li> <li>편집</li> </ul> <ul> <li>Primary Option</li> <li>IP</li> <li>IP</li> <li>I</li></ul>                                                                                                    |                                            |             |                                                                                                    |                 |                                                                                                    | stems                                                                                                    | KDT Systems                                                                                                    |
| (아이스 선택  PLC 설정[ FP Series ]      (인터페이스: Ethernet     프로토콜: (Mewtocol/Com     포로토콜: (Mewtocol/Com     포로토콜: (Mewtocol/Com     포로토콜: (Mewtocol/Com     포로토콜: (Mewtocol/Com     포로토콜: (PristHLLH     변경     변경 제장 모드: FristHLLH     변경      인산 조건:    AND                                                                                                    |                                            |             |                                                                                                    |                 |                                                                                                    | mation                                                                                                    | RS Automation                                                                                                    |
| (나이스 선택  PLC 성경[ FP Series ]      [편칭 : PLC1                                                                                                    |                                            |             | 1 5 5                                                                                                    |                 |                                                                                                    |                                                                                                    |                                                                                                    |
| 프로토콜: Wewtoool%Com<br>프로토콜: Wewtoool%Com<br>문자열 저장 모드 : First HL LH 변경<br>인상 조건 : First HL LH 변경<br>인상 조건 : 타임아웃 5 수 (초)<br>표전 전상 조건 : 파임아웃 5 수 (초)<br>표전 전상 조건 : 파임아웃 5 수 (초)<br>표전 전상 조건 : 파임아웃 5 수 (초)<br>표전 전상 조건 : 파임아웃 5 수 (초)<br>표전 전상 조건 : 파임아웃 5 수 (초)<br>표전 전상 조건 : 파임아웃 5 수 (초)<br>표전 전상 조건 : 파임아웃 5 수 (초)<br>표전 전상 조건 : 파임아웃 5 수 (초)<br>표전 전상 조건 : 파임아웃 5 수 (초)<br>표전 전상 조건 : 파임아웃 5 수 (초)<br>표전 전상 조건 : 파임아웃 5 수 (초)<br>표전 전상 조건 : 파임아웃 5 수 (초)<br>표전 전상 조건 : 파임아웃 5 수 (초)<br>표전 전상 조건 : 파임아웃 5 수 (초)<br>표전 전상 전상 전상 전상 전상 전상 전상 전상 전<br>전상 조건 : 파임아웃 5 수 (초)<br>표전 전상 전상 전<br>전상 조건 : 파임아웃 5 수 (초)<br>표전 전상 전 : 파임아웃 5 수 (초)<br>표전 전상 전 : 파임아웃 5 수 (초)<br>표전 전 : 파임아웃 5 수 (초)<br>표전 전 : 파임아움 5 수 (초)<br>표전 전 : 파임아움 5 수 (초)<br>표전 7 주 (초)<br>표전 7 주 (초)<br>T (초)<br>T (초)<br>T (초)<br>T (초)<br>T (초)<br>T (초)<br>T (초)<br>T (초)<br>T (초)<br>T (초)<br>T (초)<br>T (초)<br>T (초)<br>T (초)<br>T (초)<br>T (초)<br>T (초)<br>T (초)<br>T (초)<br>T (초)<br>T (초)<br>T (초)<br>T (b)<br>T (b)<br>T (b)<br>T (b)<br>T (b)<br>T (b)<br>T (b)<br>T (b)<br>T (b)<br>T (b)<br>T (b)<br>T (b)<br>T (b)<br>T (b)<br>T (b)<br>T (b)<br>T (b)<br>T (b)<br>T (b)<br>T (b)<br>T (b)<br>T (b)<br>T (b |                                            |             |                                                                                                    |                 |                                                                                                    | : 선택                                                                                                    | 디바이스 선택                                                                                                    |
| 문자열 적장 모든 : Frist HL LH 변경<br>이중화 사용<br>연산 조건 : AND ·<br>변경 조건 : 타임아웃 5 (초)<br>로전 편집<br>Primary Option<br>IP 192 (5) 168 (5) 1 (5) (초)<br>Ethernet Protocol TCP ·<br>Port 60001 (5)<br>Timeout 1000 (5) msec<br>Send Wait 0 (5) msec<br>Send Wait 0 (5) msec                                                                                                    |                                            |             |                                                                                                    | 바인드 IP : Auto   |                                                                                                    | : 선택<br>정[FP Series]<br>별칭: PLC1<br>인터페이스: Ethernet                                                                                                    | 디바이스 선택<br>PLC 설정[ FP Se<br>'<br>인터페(                                                                                                    |
| 이중화 사용         연산 조건:         AND ▼           변경 조건:         타양아옷         5 ◆ (초)         편집           Primary Option                                                                                                    | F 61                                       | 통신 마        | Ē                                                                                                    | 바인드 IP : Auto   | ~                                                                                                    | : 선택<br>정[ FP Series ]<br>별칭 : PLC1<br>인터페이스 : Ethernet<br>프로토콜 : Mewtocol7Co                                                                                                    | 디바이스 선택<br>PLC 설정[ FP Se<br>'<br>인터페(<br>프로!                                                                                                    |
| 연산 조견 : 타임아웃 5 \$ (초)                                                                                                    | 뉴얼                                         | 통신 마        | F                                                                                                    | 바인드 IP : Auto   | <ul><li></li><li></li></ul> <li></li>                                                                                                    | · 선택<br>정[ FP Series ]<br>별칭 : PLC1<br>인티페이스 : Ethernet<br>프로토콜 : MewtocolZCC<br>자열 저장 모드 : First HL LH                                                                                                    | 디바이스 선택<br>PLC 설정[ FP Se<br>인터페(<br>프로!<br>문자열 저장 !                                                                                                    |
| 변경 조건 : 타암아웃 5 (초)<br>조건 편집<br>Primary Option<br>IP 192 후 168 후 1 후 5 후<br>Ethernet Protocol TCP<br>Port 60001 후<br>Timeout 1000 후 msec<br>Send Wait 0 후 msec                                                                                                    | 뉴얼                                         | 통신 마        | Ka                                                                                                    | 바인드 IP : Auto   | ×<br>변경                                                                                                    | 선택<br>별칭: [PLC1<br>인타페이스: [PLC1<br>프로토콜: [Mewnord)7Cd<br>사진열 저장 모드: [First HL LH<br>당확 사용                                                                                                    | 디바이스 선택<br>PLC 설정[ FP Se<br>인터페<br>프로!<br>문자열 저장 !                                                                                                    |
| Primary Option       IP     192 (168 (16))       Ethernet Protocol     TCP        Port     60001 (16)       Timeout     1000 (16)       Send Wait     0 (16)       Open Type     Any destination                                                                                                    | 뉴얼                                         | 통신 마        | Ę                                                                                                    | 바인드 IP : Auto   | <ul><li></li><li></li></ul> <li></li> <li></li>                                                                                                    | 선택<br>정[FP Series]<br>별칭: PLC1<br>인터페이스: Ethernet<br>프로토로: Metwice(7/702<br>자열 저장 모드: First HL H<br>영산 조건: AND V                                                                                                    | 디바이스 선택<br>PLC 설정[ FP Se<br>인터페<br>프로<br>문자열 저장 !<br>이중화 사용<br>인산 조건                                                                                                    |
| Primary Option       IP     192 (a) 168 (b) 1 (b) 5 (c)       Ethernet Protocol     TCP (c)       Port     60001 (c)       Timeout     1000 (c) msec       Send Wait     0 (c) msec       Open Type     Any destination (c)                                                                                                    | 뉴월                                         | 통신 미        |                                                                                                    | 바인트 IP : Auto   | <ul> <li>✓</li> <li>●</li> <li>●</li></ul>                                                                                                    | 선택<br>정[FP Series]<br>별칭: PLC1<br>인터페이스: Ethernet<br>프로토콜: MewtocolXC<br>자열 저장모드: First HL LH<br>영산조건: AND ~<br>변경조건: END ~                                                                                                    | 다바이스 선택<br>PLC 설정[FP Se<br>인터페<br>프로<br>문자열 저장 J<br>이중화 사용<br>연산 조건<br>변경 조건                                                                                               |
| IP     192     168     1     5       Ethernet Protocol     TCP       Port     60001       Timeout     1000     msec       Send Wait     0     msec       Open Type     Any destination     ✓                                                                                                    | 뉴 열<br>                                    | 통신 마<br>편집  |                                                                                                    | 바인드 IP : Auto   | ×<br>逆 경<br>5 ◆ (杰)                                                                                                    | 선택<br>별정:[PP Series]<br>별정:[PLC1<br>인터페이스:[Ethernet<br>프로토콜:[Mewtocd)?CC<br>V자열 저장 모드: First HL LH<br>확 사용<br>연산 조건: AND<br>변경 조건: 미타입아웃<br>피 조건                                                                                                    | 다바이스 선택 PLC 설정[ FP Se 인터페(<br>프로!<br>문자엘 저장 ! 이중화 사용<br>연산 조건                                                                                                    |
| Ethernet Protocol     TCP       Port     60001       Timeout     1000       Send Wait     0       Open Type     Any destination                                                                                                    | 뉴얼                                         | 통신 미<br>편집  |                                                                                                    | 바인트 IP : Auto   | ∨       ២2       5                                                                                                    | 선택<br>월정[FP Series]<br>별정: PLC1<br>인터페이스: Ethernet<br>프로토콜: Mewtocol7c0<br>자열 저장 모드: First HL LH<br>환사용<br>연산 조건: AND \V<br>변경 조건: 타임아웃<br>를 조건<br>ry Option                                                                                                    | 다바이스 선택 PLC 설정[FP See 인터페<br>프로! 문자열 저장 : 이중화 사용 인산 조건 변경 조건                                                                                                    |
| Port     60001       Timeout     1000       Send Wait     Image: Compare the second second secon                                                                                                    | <u><u></u><u></u><u></u><u></u><u></u></u> | 통신 미<br>편집  |                                                                                                    | HQL⊆ IP : Auto  | ×<br>世習<br>5 ◆ (注)                                                                                                    | 선택<br>정[ FP Series ]<br>별칭 : PLC1<br>인터페이스 : Ethernet<br>프로토콜 : Mewtocol7cc<br>자열 저장 모드 : First HL H<br>양차 사용<br>연산 조건 : 제 타입아웃<br>별 조건 : 파 타입아웃<br>및 조건                                                                                                    | 다바이스 선택<br>PLC 설정[FP Sec<br>인터페<br>프로!<br>문자열 저장 !<br>이 이중화 사용<br>연산 조건<br>변경 조건<br>Primary Option<br>IP                                                                   |
| Timeout     1000     msec       Send Wait     0     msec       Open Type     Any destination                                                                                                    | 뉴 <u>멀</u>                                 | 통신 미<br>편집  |                                                                                                    | 바인드 IP : Auto   | ×<br>単初<br>5 ◆ (法)                                                                                                    | · 선택<br>정[ FP Series ]<br>별칭 : PLC1<br>인터페이스 : Ethernet<br>프로토콜 : MewtocolXce<br>자열 저장 모드 : First HL LH<br>영산 조건 : AND ~<br>변경 조건 : 페 타입아웃<br>패조건<br>ry Option<br>Et Protocol                                                                                                    | 다바이스 선택 PLC 설정[FP Se 인터페/<br>프로!<br>문자열 저장 ! 이 영출화 사용<br>연산 조건<br>변경 조건 Primary Option IP Ethernet Protocol                                                                |
| Send Wait     0     msec       Open Type     Any destination     ✓                                                                                                    | ₩ ¥                                        | 통신 미<br>편 집 | ۲<br>۲<br>۲                                                                                                    | 바인드 IP : Auto   | ×<br>型 2<br>5 ◆ (志)                                                                                                    | · 선택<br>정[FP Series]<br>별칭: [P.C1<br>인터페이스: Ethernet<br>프로토콜: [MewtocalXos<br>자열 저장모드: First HL LH<br>영산조건: AND ~<br>변경조건: 미 타임아웃<br>미 조건<br>ry Option<br>192 ( [<br>TCP ~<br>60001 ( )                                                                                                    | 다바이스 선택 PLC 설정[FP Se 인터페(프로) 문자열 저장 : 이 영중화 사용 인산 조건 변경 조건 Primary Option IP Ethermet Protocol Port                                                                        |
| Open Type Any destination V                                                                                                    | ₩ 월                                        | 통신 미<br>편집  |                                                                                                    | 바인드 IP : Auto   | - ビオ<br>ビオ<br>5 ◆ (念)<br>1                                                                                                    | · 선택<br>정[FP Series]<br>별칭: PLC1<br>인터페이스: Ethernet<br>프로토콩: [Mewtbool/20<br>자열 저장 모드: First HLLH<br>함 사용<br>연산 조건: 미 타임아웃<br>미 조건<br>ry Option<br>et Protocol 192 중) [<br>60001 중<br>100 주                                                                                                    | 다바이스 선택 PLC 설정[FP Se 인터페(<br>프로! 문자열 저장 ! 이중화 사용 연산 조건 변경 조건 Primary Option IP Ethermet Protocol Port Timeout                                                              |
|                                                                                                    | <u>+</u> 2                                 | 통신 미<br>편집  |                                                                                                    | 바인드 IP : Auto   | ×<br>世習<br>5 ↓ (生)                                                                                                    | · 선택<br>정[ FP Series ]<br>인터페이스: Ethernet<br>포토토로: Metwickol7/CC<br>자열 저장 모드: First HL LH<br>역산 조건: 제미 타임아웃<br>변경 조건: 미 타임아웃<br>제 조건<br>ry Option<br>192 중) [<br>192 중) [<br>TCP ~<br>60001 중<br>National Series ]                                                                                                    | 다바이스 선택 PLC 설정[ FP Se 인터페(<br>프로!<br>문자열 저장 !<br>이중화 사용<br>연산 조건<br>변경 조건<br>Primary Option<br>IP<br>Ethernet Protocol<br>Port<br>Timeout<br>Send Wait                     |
|                                                                                                    | <u></u>                                    | 룡신 미<br>편집  |                                                                                                    | HPL⊑IP: Auto    | 世 경<br>5 ↓ (注)<br>1<br>1<br>1<br>1<br>1<br>1<br>1<br>1<br>1<br>1<br>1<br>1<br>1                                                                                                    | · 선택<br>정[ FP Series ]<br>발정 : PLC1<br>인터페이스 : Ethernet<br>프로토콜 : Mewtocol/Co<br>자열 저장 모드 : Frst HL H<br>영산 조건 : 제 타입아웃<br>변경 조건 : 페 타입아웃<br>: 포건<br>ry Option<br>tt 1000 (응<br>/ype Any destination                                                                                                    | 다바이스 선택<br>PLC 설정[ FP Se<br>인터페(<br>프로)<br>문자열 저장 ]<br>이 중화 사용<br>연산 조건<br>변경 조건<br>Primary Option<br>IP<br>Ethernet Protocol<br>Port<br>Timeout<br>Send Wait<br>Open Type |
|                                                                                                    | <b>*</b> 2                                 | 통신 미<br>편집  | ع المراجع المراجع | 바인드 IP : Auto   | 「<br>世 경<br>5 ↓ (本)<br>5 ↓ (本)<br>1 1<br>ISEC<br>ISEC                                                                                                    | · 선택<br>정[ FP Series ]<br>별칭 : PLC1<br>인터페이스 : Ethernet<br>프로토콜 : MewtocalXca<br>자열 저장 모드 : First HL LH<br>역산 조건 : MND ~<br>변경 조건 : 페 타입아웃<br>페 조건<br>ry Option<br>tt 1000 章<br>vait 0 章<br>ype Any destinat                                                                                                    | 다바이스 선택 PLC 설정[FP Se 인터페(프로) 문자열 저장 : 이 영중화 사용 인산 조건 변경 조건 변경 조건 Frimary Option IP Ethernet Protocol Port Timeout Send Wait Open Type                                      |
|                                                                                                    | <b>₩</b>                                   | 통신 미<br>편집  |                                                                                                    | HP2 = IP : Auto | ぜ 召     「 単 召     」     「 ● 〔 1 〕     I ■     I ■ | · 선택<br>정[FP Series]<br>별정 : PLC1<br>인타페이스 : Ethernet<br>프로토콜 : [MewtochZCC<br>AT 열 저장 모드 : First HL LH<br>영산 조건 : 미 타입아웃<br>미 조건<br>PT Option<br>192 (*)<br>192 (*)<br>192 (*)<br>192 (*)<br>1000 (*)<br>1000 (*)<br>1 | 다비이스 선택 PLC 설정[FP Se 인터패(<br>프로!<br>문자열 저장 !<br>인장 조건<br>인장 조건<br>Primary Option<br>IP<br>Ethernet Protocol<br>Port<br>Timeout<br>Send Wait<br>Open Type                   |

| 설정 사항 |     | 내용                                  |                             |                   |  |  |
|-------|-----|-------------------------------------|-----------------------------|-------------------|--|--|
| ТОР   | 모델  | TOP 디스플레이와 프로세스를 확인하여 터치 모델을 선택합니다. |                             |                   |  |  |
| 외부 장치 | 제조사 | TOP와 연결할 외부 장치의 제2                  | TOP와 연결할 외부 장치의 제조사를 선택합니다. |                   |  |  |
|       |     | "PANASONIC Electric Works"를         | 선택 하십시오.                    |                   |  |  |
|       | PLC | TOP와 연결할 외부 장치를 선택                  | TOP와 연결할 외부 장치를 선택 합니다.     |                   |  |  |
|       |     | 모델 민터페이스 프로토콜                       |                             |                   |  |  |
|       |     | FP Series Ethernet Mewtocol7Com     |                             |                   |  |  |
|       |     | 연결을 원하는 외부 장치가 시<br>기 바랍니다.         | 스템 구성 가능한 기종인지 1정           | 방의 시스템 구성에서 확인 하시 |  |  |

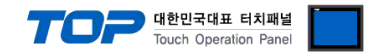

## 3. TOP 통신 설정

통신 설정은 TOP Design Studio 혹은 TOP 메인 메뉴에서 설정 가능 합니다. 통신 설정은 외부 장치와 동일하게 설정해야 합니다.

### 3.1 TOP Design Studio 에서 통신 설정

#### (1) 통신 인터페이스 설정

■ [ 프로젝트 > 프로젝트 속성 > TOP 설정 ] → [ 프로젝트 옵션 > "HMI 설정 사용" 체크 > 편집 > 이더넷 ] - TOP 통신 인터페이스를 TOP Design Studio에서 설정합니다.

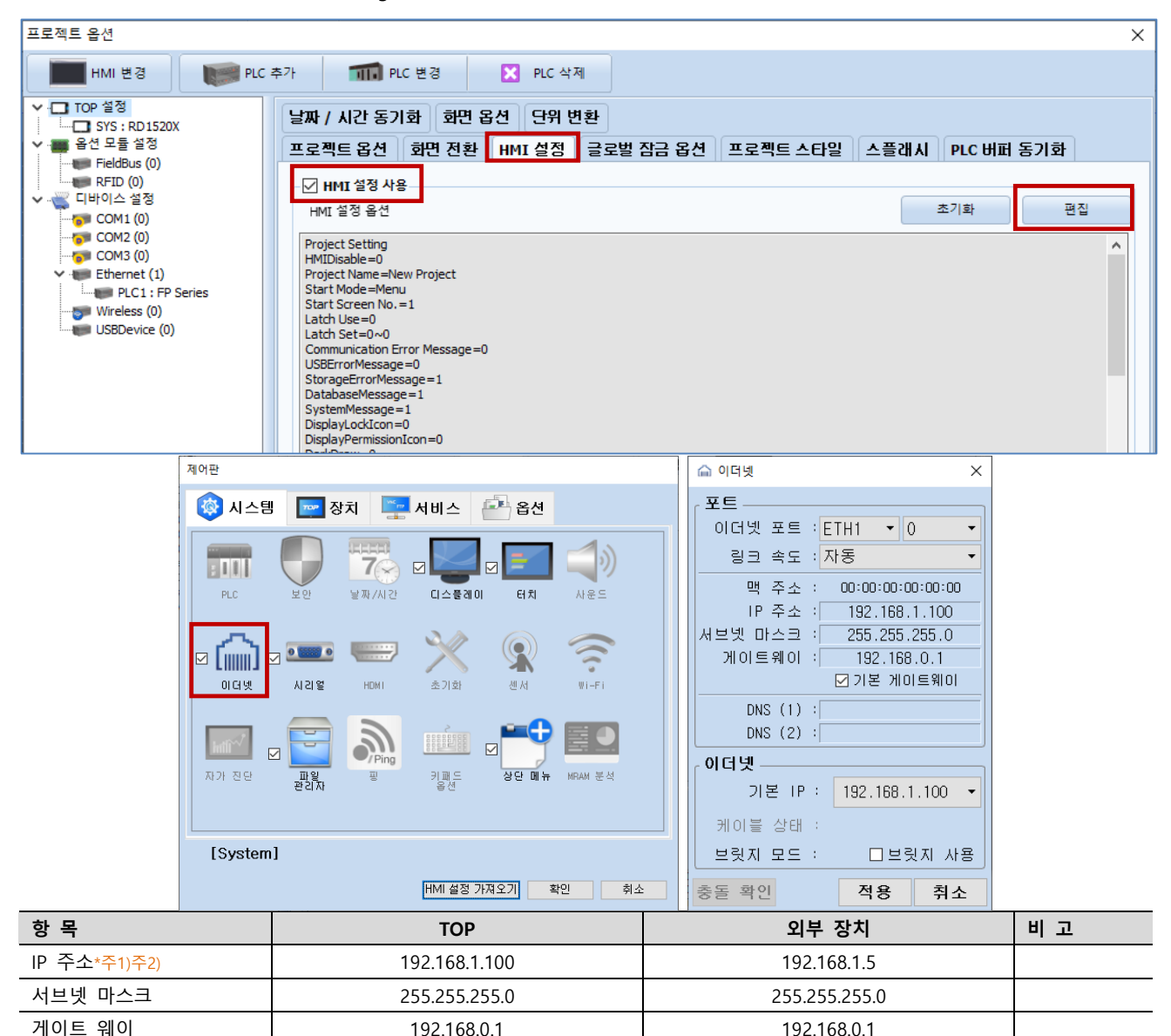

\*주1) TOP와 외부 장치의 네트워크 주소 (IP 앞 세자리 192.168.1.0)는 일치해야 합니다.

\*주2) 동일 네트워크 상에서 중복된 IP 주소를 사용하지 마십시오.

※ 위의 설정 내용은 본 사에서 권장하는 예제입니다.

| 항 목     | 설 명                              |
|---------|----------------------------------|
| IP 주소   | 네트워크 상에서 TOP가 사용 할 IP 주소를 설정합니다. |
| 서브넷 마스크 | 네트워크의 서브넷 마스크를 입력합니다.            |
| 게이트 웨이  | 네트워크의 게이트 웨이를 입력합니다.             |

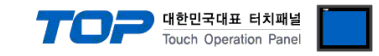

### (2) 통신 옵션 설정

- [ 프로젝트 > 프로젝트 속성 > PLC 설정 > Ethernet > "PLC1 : FP Series"]
  - FP Series 통신 드라이버의 옵션을 TOP Design Studio에서 설정합니다.

| 프로젝트 옵션                                                                                                    |                      |    | ×     |
|----------------------------------------------------------------------------------------------------|----------------------|----|-------|
| HMI 변경 🛛 📷 PLC 3                                                                                                    | 추가 📶 PLC 변경 🔀 PLC 삭제 |    |       |
| ▼       TOP 설정         SYS: RD IS20X         ● 음선 모들 설정         ● FieldBus (0)         ■ FIFID (0)         ○ COM1 (0)         ● COM1 (0)         ● COM2 (0)         ● Bennet (1)         ● PLC1: FP Series         ● USBDevice (0) | PLC 설정[ FP Series ]  |    | 선 매뉴얼 |
|                                                                                                    |                      | 적용 | 닫기    |

| 항 목                   | 설 정                                                                                    | 비고               |  |  |  |  |
|-----------------------|----------------------------------------------------------------------------------------|------------------|--|--|--|--|
| 인터페이스                 | "Ethernet"를 선택합니다.                                                                     | <u>"2. 외부 장치</u> |  |  |  |  |
| 프로토콜                  | "Mewtocol7Com"을 선택합니다.                                                                 | <u>선택" 참고</u>    |  |  |  |  |
| Port                  | 외부장치의 포트를 입력합니다.                                                                       |                  |  |  |  |  |
| TimeOut               | TOP가 외부 장치로부터 응답을 기다리는 시간을 설정합니다.                                                      |                  |  |  |  |  |
| SendWait              | TOP가 외부 장치로부터 응답 수신 후 다음 명령어 요청 전송 간에 대기 시간을                                           |                  |  |  |  |  |
|                       | 설정합니다.                                                                                 |                  |  |  |  |  |
| Open Type             | 외부 장치의 포트 Open Type을 설정합니다.                                                            | *주1)             |  |  |  |  |
| *주1) HMI의 포트를 지정해서 사용 | ·주1) HMI의 포트를 지정해서 사용하는 경우 Open Type을 Specific destination으로 선택하고, HMI의 포트 번호를 설정하십시오. |                  |  |  |  |  |

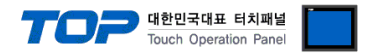

### 3.2 TOP 에서 통신 설정

※ "3.1 TOP Design Studio 에서 통신 설정" 항목의 "HMI 설정 사용"을 체크 하지 않은 경우의 설정 방법입니다.

■ TOP 화면 상단을 터치하여 아래로 <u>드래그</u> 합니다. 팝업 창의 "EXIT"를 터치하여 메인 화면으로 이동합니다.

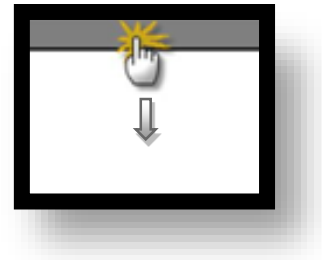

- (1) 통신 인터페이스 설정
  - [메인 화면 > 제어판 > 이더넷 ]

| 🔹 제어판    |     |                        | ×            |  |
|----------|-----|------------------------|--------------|--|
| 🚺 🔯 지스템  |     | 🕋 이터넷 💌                |              |  |
|          |     | ر <del>ع</del> ق       |              |  |
|          |     | 이더넷 포트 : ETH1 ▼ 0 ▼    | - <b>1</b> 0 |  |
|          |     | 링크 속도 : 자동 ▼           | <b></b> "    |  |
| PLC      | 보안  | 맥 주소 :                 | 사운드          |  |
|          |     | IP 주소 : 192.168.1.100  |              |  |
| M _~     |     | 제의 특위이 : 192 168 0 1   |              |  |
|          | 0   | ■ 기본 게이트웨이             | (            |  |
| 이더넷      | 시기용 | DNS (1) :              | Wi-Fi        |  |
|          |     | DNS (2) :              |              |  |
|          |     | _ 이더넷                  | == <b>(</b>  |  |
| HTT:~/   |     | 기본 IP: 192.168.1.100 🗸 |              |  |
| 스= 자가 진단 | 파일  | 케이블 상태 : ETH1 연결됨      | MRAM 분석      |  |
|          | 관리자 | 브릿지 모드 : 🗆 브릿지 사용      |              |  |
|          |     | 충돌 확인 적용 취소            |              |  |
| [System] | L   |                        | 닫기           |  |
| 10       |     |                        |              |  |
|          |     |                        |              |  |
|          |     |                        |              |  |

| 항 목          | ТОР           | 외부 장치         | 비고 |
|--------------|---------------|---------------|----|
| IP 주소*주1)주2) | 192.168.1.100 | 192.168.1.5   |    |
| 서브넷 마스크      | 255.255.255.0 | 255.255.255.0 |    |
| 게이트 웨이       | 192.168.0.1   | 192.168.0.1   |    |

\*주1) TOP과 외부 장치의 네트워크 주소 (IP 앞 세자리 <u>192.168.1</u>.0)는 일치해야 합니다.

\*주2) 동일 네트워크 상에서 중복된 IP 주소를 사용하지 마십시오.

※ 위의 설정 내용은 본 사에서 권장하는 <u>예제</u>입니다.

| 항 목     | 설 명                              |
|---------|----------------------------------|
| IP 주소   | 네트워크 상에서 TOP이 사용 할 IP 주소를 설정합니다. |
| 서브넷 마스크 | 네트워크의 서브넷 마스크를 입력합니다.            |
| 게이트 웨이  | 네트워크의 게이트 웨이를 입력합니다.             |

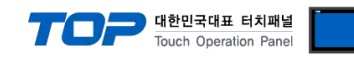

### (2) 통신 옵션 설정

■ [ 메인 화면 > 제어판 > PLC ]

|                | 🕼 제어판               | FIC PLC                                                                                      |                                                                                               | ×           |  |
|----------------|---------------------|----------------------------------------------------------------------------------------------|-----------------------------------------------------------------------------------------------|-------------|--|
| 실행<br>VNC 뷰 DI |                     | 도 라이 바(ETH)<br>인터페이스<br>프로토콜<br>바인드 IP<br>IP<br>Ethernet P<br>Port<br>Send Wait<br>Open Type | PLC1(FP Series)  Ethernet Mewtocol7Com Auto 192  168  1  5  1000 msec 0  msec Any destination |             |  |
| 스크린샷           | ਸ਼ਾਮ ਹੁਦ<br>[System | 통신 진단                                                                                        | 핑 테스트                                                                                         | 적용 취소<br>닫기 |  |

| 설정                                           | 비고                                                                                                    |
|----------------------------------------------|----------------------------------------------------------------------------------------------------|
| "Ethernet"를 선택합니다.                           | <u>"2. 외부 장치</u>                                                                                                    |
| "Mewtocol7Com"을 선택합니다.                       | <u>선택" 참고</u>                                                                                                    |
| 외부장치의 포트를 입력합니다.                             |                                                                                                    |
| TOP가 외부 장치로부터 응답을 기다리는 시간을 설정합니다.            |                                                                                                    |
| TOP가 외부 장치로부터 응답 수신 후 다음 명령어 요청 전송 간에 대기 시간을 |                                                                                                    |
| 설정합니다.                                       |                                                                                                    |
| 외부 장치의 포트 Open Type을 설정합니다.                  | *주1)                                                                                                    |
|                                              | 설정<br>"Ethernet"를 선택합니다.<br>"Mewtocol7Com"을 선택합니다.<br>외부장치의 포트를 입력합니다.<br>TOP가 외부 장치로부터 응답을 기다리는 시간을 설정합니다.<br>TOP가 외부 장치로부터 응답 수신 후 다음 명령어 요청 전송 간에 대기 시간을<br>설정합니다.<br>외부 장치의 포트 Open Type을 설정합니다. |

\*주1) HMI의 포트를 지정해서 사용하는 경우 Open Type을 Specific destination으로 선택하고, HMI의 포트 번호를 설정하십시오.

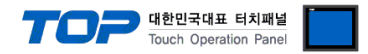

### 3.3 통신 진단

■ TOP - 외부 장치 간 인터페이스 설정 상태를 확인 - TOP 화면 상단을 터치하여 아래로 <u>드래그</u>. 팝업 창의 "EXIT"를 터치하여 메인 화면으로 이동한다 - [ 제어판 > 이더넷] 에서 사용 하고자 하는 포트(ETH1/ETH2) 설정이 외부 장치의 설정 내용과 같은지 확인한다

■ 포트 통신 이상 유무 진단

- [제어판 > PLC]에서 "통신 진단"을 터치한다.

- 화면 상에 Diagnostics 다이얼로그 박스가 팝업 되며 진단 상태를 판단한다.

| ОК             | 통신 설정 정상                                                |
|----------------|---------------------------------------------------------|
| Time Out Error | 통신 설정 비정상                                               |
|                | - 케이블 및 TOP, 외부 장치의 설정 상태 확인한다.( <b>참조 : 통신 진단 시트 )</b> |

#### ■ 통신 진단 시트

- 외부 단말기와 통신 연결에 문제가 있을 경우 아래 시트의 설정 내용을 확인 바랍니다.

| 항목     | 내용                           |         | 확  | ·인 | 참 고                                                          |
|--------|------------------------------|---------|----|----|--------------------------------------------------------------|
| 시스템 구성 | -템 구성 시스템 연결 방법<br>접속 케이블 명칭 |         | OK | NG | 1 시스테 그서                                                     |
|        |                              |         | OK | NG | <u>1. 시끄럼 干영</u>                                             |
| ТОР    | 버전 정보                        |         | OK | NG |                                                              |
|        | 사용 포트                        |         | OK | NG |                                                              |
|        | 드라이버 명칭                      |         | OK | NG |                                                              |
|        | 기타 세부 설정 사항                  |         | OK | NG | 2 이너 자비 서태                                                   |
|        | 상대 국번                        | 프로젝트 설정 | OK | NG | <u>2. 외구 성지 신락</u><br>2. 토시 서저                               |
|        |                              | 통신 진단   | OK | NG | <u>). 중간 같</u> 정                                             |
|        | 이더넷 포트 설정                    | IP 주소   | OK | NG |                                                              |
|        |                              | 서브넷 마스크 | OK | NG |                                                              |
|        |                              | 게이트 웨이  | OK | NG |                                                              |
| 외부 장치  | 후 장치 CPU 명칭                  |         | OK | NG |                                                              |
|        | 통신 포트 명칭(모듈 명)               |         | OK | NG |                                                              |
|        | 프로토콜(모드)                     |         | OK | NG |                                                              |
|        | 설정 국번                        |         | OK | NG | 4 이브 자치 서저                                                   |
|        | 기타 세부 설정 사항                  |         | OK | NG | <u>4. 지구 성지 결정</u>                                           |
|        | 이더넷 포트 설정                    | IP 주소   | OK | NG |                                                              |
|        |                              | 서브넷 마스크 | OK | NG |                                                              |
|        |                              | 게이트 웨이  | OK | NG |                                                              |
|        | 어드레스 범위 확인                   |         | ОК | NG | <u>5. 지원 어드레스</u><br>(자세한 내용은 PLC 제조사의 매뉴얼을<br>참고 하시기 바랍니다.) |

# 4. 외부 장치 설정

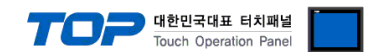

## 4.1 외부 장치 설정 - FP7

"FP SERIES" Ladder Software "FPWIN GR7"를 사용하여 아래와 같이 설정 하십시오. 본 예제에서 설명된 내용보다 더 자세한 설정법 은 PLC 사용자 매뉴얼을 참조하십시오.

1. Project >> FP7 configuraion 을 클릭하여 selection of function 창을 팝업합니다.

2. Built-in-LAN 을 선택하여 Built-in-LAN Setting 창을 팝업합니다.

| Selection Of Function                                                                                                    |
|----------------------------------------------------------------------------------------------------|
| Memory configuration         CPU configuration         I/O map         Built-in SCU         Built-in ET-LAN         FTP dient setting         HTTP client setting         Mail setting         EtherNet/IP Setting |
| OK Cancel                                                                                                    |

3. Basic communications information탭에서 PLC IP, Subnet mask, Dafault Gateway를 설정합니다.

| 🗃 Built-in ET-LAN Setting                                                                                                    |                                                                                                    | ×                                                                                                    |
|----------------------------------------------------------------------------------------------------|----------------------------------------------------------------------------------------------------|----------------------------------------------------------------------------------------------------|
| Basic communications information                                                                                                    |                                                                                                    |                                                                                                    |
| FTP server                                                                                                    | Setting item                                                                                                    | Setting description                                                                                                    |
| System connection information setting 1<br>System connection information setting 3<br>System connection information setting 3<br>System connection information setting 1<br>User connection information setting 2<br>User connection information setting 4<br>User connection information setting 5<br>User connection information setting 6<br>User connection information setting 6<br>User connection information setting 1<br>User connection information setting 1<br>User connection information setting 1<br>User connection information setting 1<br>User connection information setting 10<br>User connection information setting 11<br>User connection information setting 11<br>User connection information setting 11<br>User connection information setting 15<br>User connection information setting 15<br>User connection information setting 16 | Basic communications information     Specify IPV4 or IPV6,     IPV4 address automatic acquisition     Automaticcaly acquire IPV6 address     Home IP address (IPV4)     Subnet mask (IPV4)     Default gateway (IPv4)     Subnet prefix length (IPv6)     Local IP address (IPV6)     Default gateway (IPv6)     TCP ULP timeout value     TCP zero window timer value     TCP resend timer value     IP assembly timer value     TCP reminator detection timer value     DNS server IP address | IPv4 only       ∧         No       192.168.1.5         192.168.0.1       5         192.168.0.1       0         192.168.0.1       0         64       5         5       5         3       20         Set automatically. |
|                                                                                                    | Specity DNS server IP Priority DNS server Alternate DNS server Add-on Add-on Web Server function EtherNet/IP Function No, of User Connections Bouting setting Routing setting                                                                                                    | Pv4<br>0 . 0 . 0 . 0<br>0 . 0 . 0 . 0<br>Not use,<br>Not use,<br>16<br>Not use,                                                                                                    |
|                                                                                                    | Route 1 Destination network 1<br>Destination subnet mask 1<br>Default gateway (IPv4)<br>If not automatically acquiring the IP address,                                                                                                    | 0 , 0 , 0 , 0<br>0 , 0 , 0 , 0<br>set the default gateway,                                                                                                    |
| Save Setting Read Setting(O)                                                                                                    | OK Cancel                                                                                                    | Read PLC Initialize                                                                                                    |

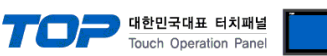

### 4-1. User connection information setting탭에서 이더넷 프로토콜 방식을 TCP/IP로 사용하는 경우 아래와 같이 설정합니다.(권장)

| 🗮 Built-in ET-LAN Setting                                                          |                                                        | ×                                    |  |  |
|------------------------------------------------------------------------------------|--------------------------------------------------------|--------------------------------------|--|--|
| Basic communications information                                                   | + -                                                    |                                      |  |  |
| FTP server                                                                         | Setting item Setting description                       |                                      |  |  |
| System connection information setting 1                                            | Ilser connection information setting 1                 |                                      |  |  |
| System connection information setting 2<br>System connection information setting 3 | Connection to use specification                        | Use.                                 |  |  |
| System connection information setting 4<br>User connection information setting 1   | Open type (server/client)                              | Server connection (any destination)  |  |  |
| User connection information setting 2<br>User connection information setting 3     | Open type (automatic/manual)<br>Operating mode setting | Open automatically,<br>MEWTOCOL7-COM |  |  |
| User connection information setting 5                                              | MEWTOCOL communications type                           | Not connect with FP2 ET-LAN          |  |  |
| User connection information setting 6                                              | Home port number                                       | 60001                                |  |  |
| User connection information setting 7                                              | Destination setting method                             | Use IPv4,                            |  |  |
| User connection information setting 8                                              | Destination unit IP address                            | 0.0.0.0                              |  |  |
| User connection information setting 10                                             | Destination port number                                | 0                                    |  |  |
| User connection information setting 11                                             | Unused connection disconnect time                      | 0                                    |  |  |
| User connection information setting 12                                             |                                                        |                                      |  |  |
| User connection information setting 13                                             |                                                        |                                      |  |  |
| User connection information setting 15                                             |                                                        |                                      |  |  |
| User connection information setting 16                                             |                                                        |                                      |  |  |

#### ※권장 설정

| 항 목                             | 설 정                                | 비고     |
|---------------------------------|------------------------------------|--------|
| Connection to use specification | Use                                | 고정     |
| Communication type              | TCP/IP                             | 고정     |
| Open type(서버/클라이언트)             | Server connection(any destination) |        |
| Open type(자동/선택)                | Open automatically                 |        |
| Operation mode setting          | MEWTOCOL7-COM                      | 고정     |
| Home port number                | 60001                              | PLC 포트 |

#### 4-2. 이더넷 프로토콜 방식을 TCP/IP로 사용할 때 임의로 HMI의 포트를 지정하여 사용하는 경우 아래와 같이 설정합니다.

| 🗃 Built-in ET-LAN Setting                                                                                                  |                                                                               | ×                                     |  |  |  |
|----------------------------------------------------------------------------------------------------|-------------------------------------------------------------------------------|---------------------------------------|--|--|--|
| Basic communications information                                                                                           | + -                                                                           |                                       |  |  |  |
| FTP server                                                                                                    | Setting item Setting description                                              |                                       |  |  |  |
| System connection information setting 1                                                                                    | Ilser connection information setting 1                                        |                                       |  |  |  |
| System connection information setting 2<br>System connection information setting 3                                         | Connection to use specification                                               | Use,                                  |  |  |  |
| System connection information setting 4<br>User connection information setting 1                                           | Open type (server/client)                                                     | Server connection (specific destinati |  |  |  |
| User connection information setting 2<br>User connection information setting 3                                             | Open type (automatic/manual)<br>Operating mode setting                        | Open automatically,<br>MEWTOCOL 7-COM |  |  |  |
| User connection information setting 4<br>User connection information setting 5                                             | MEWTOCOL communications type                                                  | Not connect with FP2 ET-LAN           |  |  |  |
| User connection information setting 6<br>User connection information setting 7                                             | Destination setting method                                                    | Use IPv4,                             |  |  |  |
| User connection information setting 8<br>User connection information setting 9                                             | Destination unit IP address<br>Destination port number                        | 192.168.1.100<br>1024                 |  |  |  |
| User connection information setting 10<br>User connection information setting 11                                           | Unused connection disconnect time                                             | U                                     |  |  |  |
| User connection information setting 12                                                                                     |                                                                               |                                       |  |  |  |
| User connection information setting 14<br>User connection information setting 15<br>User connection information setting 16 | <b>Destination port number</b><br>Specify the port number of a destination un | it,                                   |  |  |  |

※설정

| 항 목                             | 설 정                                     | 비고     |
|---------------------------------|-----------------------------------------|--------|
| Connection to use specification | Use                                     | 고정     |
| Communication type              | TCP/IP                                  | 고정     |
| Open type(서버/클라이언트)             | Server connection(specific destination) | 고정     |
| Open type(자동/선택)                | Open automatically                      |        |
| Operation mode setting          | MEWTOCOL7-COM                           | 고정     |
| Home port number                | 60001                                   | PLC 포트 |
| Destination setting method      | Use IPv4                                | 고정     |
| Destination unit IP address     | 192.168.1.100                           | HMI IP |
| Destination port number         | 1024                                    | HMI 포트 |

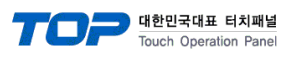

#### 4-3. UDP/IP로 사용하는 경우 아래와 같이 설정합니다.

| 📷 Built-in ET-LAN Setting               |                                              | ×                            |
|-----------------------------------------|----------------------------------------------|------------------------------|
| Basic communications information        | + -                                          |                              |
| SNTP<br>FTD server                      | Setting item                                 | Setting description          |
| System connection information setting 1 |                                              | Jeang description            |
| System connection information setting 2 | User connection information setting          |                              |
| System connection information setting 3 | Connection to use specification              | Use.                         |
| System connection information setting 4 | Communication type                           | UDP/IP                       |
| User connection information setting 1   | Open type (server/client)                    |                              |
| User connection information setting 2   | Onen type (automatic/manual)                 | Onen automatically           |
| User connection information setting 3   | Operating mode setting                       | MEWTOCOL7-COM                |
| User connection information setting 4   | MEWTOCOL assessmilesticas tura               | Net concert with ED0 ET 1 AN |
| User connection information setting 5   | MEWTOCOL communications type                 | Not connect with FP2 ET-LAN  |
| User connection information setting 6   | Home port number                             | 60001                        |
| User connection information setting 7   | Destination setting method                   | Use IPv4,                    |
| User connection information setting 8   | Destination unit IP address                  | 192.168.1.100                |
| User connection information setting 9   | Destination nort number                      | 1024                         |
| User connection information setting 10  | Unused connection disconnect time            | 0                            |
| User connection information setting 12  | ondsed connection disconnect time            | 0                            |
| User connection information setting 12  |                                              |                              |
| User connection information setting 13  | Deerle elle en el en el en                   | -                            |
| User connection information setting 15  | vestination port number                      |                              |
| User connection information setting 16  | Specify the port number of a destination uni | ί,                           |

#### ※설정

| 항 목                             | 설 정                | 비고     |
|---------------------------------|--------------------|--------|
| Connection to use specification | Use                | 고정     |
| Communication type              | UDP/IP             | 고정     |
| Open type(자동/선택)                | Open automatically |        |
| Operation mode setting          | MEWTOCOL7-COM      | 고정     |
| Home port number                | 60001              | PLC 포트 |
| Destination setting method      | Use IPv4           | 고정     |
| Destination unit IP address     | 192.168.1.100      | HMI IP |
| Destination port number         | 1024               | HMI 포트 |

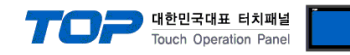

# 5. 지원 어드레스

TOP에서 사용 가능한 디바이스는 아래와 같습니다.

CPU 모듈 시리즈/타입에 따라 디바이스 범위(어드레스) 차이가 있을 수 있습니다. TOP 시리즈는 외부 장치 시리즈가 사용하는 최대 어드레스 범위를 지원합니다. 사용하고자 하는 장치가 지원하는 어드레스 범위를 벗어 나지 않도록 각 CPU 모듈 사용자 매뉴얼을 참조/주의 하십시오.

| 명칭                         | 주소 영역      | 비트 어드레스                      | 워드 어드레스                  | 비고        |
|----------------------------|------------|------------------------------|--------------------------|-----------|
| External input             | Global     | X00 ~ X511F                  | WX0 ~ WX511              |           |
| External output            |            | Y00 ~ Y511F                  | WY0 ~ WY511              |           |
| Internal relay             |            | R00 ~ R2047F                 | WR0 ~ WR2047             |           |
| Link relay                 |            | L00 ~ L1023F                 | WL0 ~ WL1023             |           |
| System relay               |            | SR00 ~ SR223F                | WS0 ~ WS223              | *주3)      |
| Timer                      |            | T0 ~ T4095                   |                          | *주3)      |
| Counter                    |            | C0 ~ C4095                   |                          | *주3)      |
| Pulse relay                |            | P00 ~ P255F                  |                          | *주3)      |
| Error alarm relay          |            | E0 ~ E4095                   |                          | *주3)      |
| Data register              |            | DT0.0 ~ DT999423.F           | DT0 ~ DT999423           |           |
| Link register              |            | LD0.0 ~ LD16383.F            | LD0 ~ LD16383            |           |
| System data register       |            |                              | SD0 ~ SD255              | *주3)      |
| Timer set value area       |            |                              | TS0 ~ TS4095             | *주4)      |
| Timer elapsed area         |            |                              | TE0 ~ TE4095             | *주4)      |
| Counter set value area     |            |                              | CS0 ~ CS4095             | *주4)      |
| Counter elapsed value area |            |                              | CE0 ~ CS4095             | *주4)      |
| Index register             |            |                              | 10 ~ IE                  | *주4) *주5) |
| External input             | Local *주1) | _X001:00 ~ _X999:551F        | _WX001:0 ~ _WX999:511    |           |
| External output            |            | _Y001:00 ~ _Y999:551F        | _WY001:0 ~ _WY999:511    |           |
| Internal relay             |            | _R001:00 ~ _R999:2047F       | _WR001:0 ~ _WR999:2047   |           |
| Link relay                 |            | _L001:00 ~ _L999:1023F       | _WL001:0 ~ _WL999:1023   |           |
| Timer                      |            | _T001:0 ~ _T999:4095         |                          |           |
| Counter                    |            | _C001:0 ~ _C999:4095         |                          |           |
| Pulse relay                |            | _P001:00 ~ _P9999:255F       |                          |           |
| Data register              |            | _DT001:0.0 ~ _DT001:999423.F | _DT001:0 ~ _DT999:999423 |           |
| Link register              |            | _LD001:0.0 ~ _LD999:16383.F  | _LD001:0 ~ _LD999:16383  |           |
| Timer set value area       |            |                              | _TS001:0 ~ _TS999:4095   | *주4)      |
| Timer elapsed area         |            |                              | _TE001:0 ~ _TE999:4095   | *주4)      |
| Counter set value area     |            |                              | _CS001:0 ~ _CS999:4095   | *주4)      |
| Counter elapsed value area |            |                              | _CE001:0 ~ _CE999:4095   | *주4)      |
| Direct input               | Unit *주2)  | IN01:00 ~ IN99:62F           | _WI01:0 ~ _IN99:62       | *주3)      |
| Direct output              |            | OT01:00 ~ OT99:62F           | _WO01:0 ~ _WO99:62       |           |
| Unit memory                |            | UM01:0.0 ~ UM99:7FFF.F       | _UM01:0 ~ _UM99:7FFFF    | *주5)      |

\*주1) Local 디바이스를 사용할 경우 프로그램 블록 번호를 설정해야 합니다.

예) [ DT014:001500 ] Local Data register 프로그램 블록 14번, 1500번지.

\*주2) Unit 디바이스를 사용할 경우 슬롯 번호를 설정해야 합니다.

예) [ UM13:01122 ] Unit Memory 슬롯 13번 1122번지.

\*주3) 읽기 전용 디바이스

\*<mark>주4)</mark> 32비트 디바이스

\*주5) 헥사 주소